## PRODUCTIVITY

For Internal Use Only

## Creating Pattern of Numbers or even Dates

One of the amazing feature built into Excel is its ability to recognize a pattern in your data, and allow you to automatically copy it to other cells. This works with numbers, days of the week or even with months!

<u>Click here</u> to learn how to create a pattern of Numbers or even dates

> Prepared by Information Security and IT Governance Division of ICT. ProductivI.T.y showcases tips & tricks on various office and branch applications.

Excel

|               |             | •         | On th                                                                                                    | e worksh | eet, select | the cell wh | nere you w | ant to star | t.      |              |          |
|---------------|-------------|-----------|----------------------------------------------------------------------------------------------------|----------|-------------|-------------|------------|-------------|---------|--------------|----------|
| <b>C</b> :::) |             |           | _                                                                                                    | _        |             | _           |            | _           | _       | ROOKT - INIC | rosott E |
| 9             | Home I      | nsert Pag | e Layout                                                                                                    | Formula  | as Data     | a Review    | View       | Team        |         |              |          |
| P             | 🔏 Cut       | Calibri   | i Santa Santa Santa Santa Santa Santa Santa Santa Santa Santa Santa Santa Santa Santa Santa Santa Santa Santa S | • 11 •   | A A         | = = =       | ≫ [=       | Wrap Text   |         | General      |          |
| Paste         | 🕞 Сору      | P         |                                                                                                    |          |             | = = =       |            | Marga & C   | antar x | · •/ •       |          |
| *             | I Format Pa | inter     | <u> </u>                                                                                                    |          |             |             |            | a merge a c | enter   | -3 /0 /      | .00 >    |
|               | Clipboard   |           | Fo                                                                                                    | nt       | - 19 J      |             | Alignmen   | t           | GI )    | Number       |          |
| _             | A1          | - (°      | Ĵx.                                                                                                    |          | 1           |             | 1          | 1           |         |              | -        |
|               | А           | В         |                                                                                                    | С        | D           | E           | F          | G           | Н       |              | J        |
| 1             |             |           |                                                                                                    |          | -           |             |            |             |         |              |          |
| 2             |             |           |                                                                                                    |          | 3           |             |            |             | 3       |              |          |
| 3             |             |           |                                                                                                    |          |             |             | -          |             | -       |              |          |
| 5             |             |           |                                                                                                    |          |             |             |            |             |         |              |          |
| 6             |             |           |                                                                                                    |          |             |             |            |             |         |              |          |
| 7             |             |           |                                                                                                    |          | -           |             |            |             |         |              |          |
| 8             |             |           |                                                                                                    |          |             |             | [          | [           |         |              |          |
| 9             |             |           |                                                                                                    |          |             |             |            |             |         |              |          |
| .0            |             |           |                                                                                                    |          |             |             |            |             |         |              |          |
| .1            |             |           |                                                                                                    |          |             |             |            |             |         |              |          |
| 12            |             |           |                                                                                                    |          |             |             |            |             | 3       |              |          |
| .3            |             |           |                                                                                                    |          |             |             |            |             |         |              | -        |
| 14            |             |           |                                                                                                    |          | -           |             |            |             | 2       |              |          |
|               |             |           |                                                                                                    |          |             |             |            |             |         |              |          |

ICTP\_49\_12172013 ProductivI.T.y tip 172 (Excel) Creating Pattern of Numbers or even Dates \_12172013

| ſ  | 🗎 🔏 Cut                       |         | Calibri  | · 11 ·  | A A     | = = = | **       | Wrap Text |         | General                                                                                                    |            |
|----|-------------------------------|---------|----------|---------|---------|-------|----------|-----------|---------|----------------------------------------------------------------------------------------------------|------------|
| Pa | ste                           |         | BIU      |         | - A -   |       |          | Merge & C | enter 🛪 | Image: a state of the state of the state | <b>*.0</b> |
| ł  | <ul> <li>Format Pa</li> </ul> | ainter  | <u> </u> |         |         |       | == [ 6   |           | cincer  | <u></u> /0 /                                                                                                    | J[ .00 .   |
|    | Clipboard                     | ta j    |          | Font    | <u></u> |       | Alignmer | nt        | 1M      | Number                                                                                                    |            |
|    | A2                            | <b></b> | (* fx    | January |         |       |          |           |         |                                                                                                    |            |
|    | А                             |         | В        | С       | D       | E     | F        | G         | Н       | 1                                                                                                    | 1          |
| 1  | Months:                       |         |          |         |         |       |          |           |         |                                                                                                    |            |
| 2  | January                       |         |          |         |         |       |          |           |         |                                                                                                    |            |
| 3  | February                      |         |          |         |         |       |          |           |         |                                                                                                    |            |
| 4  | March                         |         |          |         |         |       |          |           |         |                                                                                                    |            |
| 5  | April                         |         |          |         |         |       |          |           |         |                                                                                                    |            |
| 6  | May                           |         |          |         |         |       |          |           |         |                                                                                                    |            |
| 7  | June                          |         |          |         |         |       |          |           |         |                                                                                                    |            |
| 8  | July                          |         |          |         |         |       |          |           |         |                                                                                                    |            |
| 9  | August                        |         |          |         |         |       |          |           |         |                                                                                                    |            |
| 10 | September                     |         |          |         |         |       |          |           |         |                                                                                                    |            |
| 1  | October                       |         |          |         |         |       |          |           |         |                                                                                                    |            |
| 12 | November                      |         |          |         |         |       |          |           |         |                                                                                                    |            |
| L3 | December                      |         |          |         |         |       |          |           |         |                                                                                                    |            |
| 4  |                               |         |          |         |         |       |          |           |         |                                                                                                    |            |
| .5 |                               |         |          |         |         |       |          |           |         |                                                                                                    |            |
| 6  |                               |         |          |         |         |       |          |           |         |                                                                                                    |            |

| C  |           | 2 🔹 🧾   | ) =       | _          |              | 100    | _      |             | -        | Book1 - Mici | rosof |  |
|----|-----------|---------|-----------|------------|--------------|--------|--------|-------------|----------|--------------|-------|--|
| -  | Home      | Insert  | Page Layo | ut Formula | as Data      | Review | View   | Team        |          |              |       |  |
| 6  | Cut Cali  |         | Calibri   | * 11 *     | A A ∎        | = =    | ≫⁄     | 📑 Wrap Text |          | General      |       |  |
| Pa | ste       | Painter | BIU       | • 🖽 • 🖄    | • <u>A</u> • |        |        | 📑 Merge & O | ienter + | <b>∰</b> -%, |       |  |
|    | Clipboard | Gi.     |           | Font       | 6            |        | Alignm | ent         | 5        | Number       |       |  |
|    | B2        | •       | (° )      | 🕼 Monday   |              |        |        |             |          |              |       |  |
| 4  | А         |         | В         | С          | D            | E      | F      | G           | Н        | L            |       |  |
| 1  | Months:   | Days    | of Week:  |            |              |        |        |             |          |              |       |  |
| 2  | January   | Mono    | day       |            |              |        |        |             |          |              |       |  |
| 3  | February  | Tueso   | day       |            |              |        |        |             |          |              |       |  |
| 4  | March     | Wedr    | nesday    |            |              |        |        |             |          |              |       |  |
| 5  | April     | Thurs   | day       |            |              |        |        |             |          |              |       |  |
| 6  | May       | Frida   | у         |            |              |        |        |             |          |              |       |  |
| 7  | June      | Satur   | day       |            |              |        |        |             |          |              |       |  |
| 8  | July      | Sund    | ау        |            |              |        |        |             |          |              |       |  |
| 9  | August    |         |           |            |              |        |        |             |          |              |       |  |
| 10 | September |         |           |            |              |        |        |             |          |              |       |  |
| 11 | October   |         |           |            |              |        |        |             |          |              |       |  |
| 12 | November  |         |           |            |              |        |        |             |          |              |       |  |
| 13 | December  |         |           |            |              |        |        |             |          |              |       |  |
| 14 |           |         |           |            |              |        |        |             |          |              |       |  |
| 15 |           |         |           |            |              |        |        |             |          |              |       |  |

• To insert a pattern of numbers: type the first two numbers on two adjacent cells, then drag the cell down to populate data.

| Pa | Cut<br>Copy<br>Ste<br>Format F | Calibri<br>B I I | • 11 •                   |      |   | »»-<br>•= •= | चिंग Wrap Text<br>किंक Merge & C | enter 🔹 | General | •.(<br>.0( |
|----|--------------------------------|------------------|--------------------------|------|---|--------------|----------------------------------|---------|---------|------------|
|    | Clipboard                      | G                | Font                     | Gi j |   | Alignme      | ent                              | 6       | Number  |            |
|    | C2                             | <b>-</b> (0      | <i>f</i> <sub>*</sub> 50 |      |   |              |                                  |         |         |            |
| 4  | А                              | В                | С                        | D    | E | F            | G                                | Н       | 1       |            |
|    | Months:                        | Days of Week:    | Numbers:                 |      |   |              |                                  |         |         |            |
| 2  | January                        | Monday           | 50                       |      |   |              |                                  |         |         |            |
| 3  | February                       | Tuesday          | 100                      |      |   |              |                                  |         |         |            |
| ŧ  | March                          | Wednesday        | 150                      |      |   |              |                                  |         |         |            |
| 5  | April                          | Thursday         | 200                      |      |   |              |                                  |         |         |            |
| 5  | May                            | Friday           | 250                      |      |   |              |                                  |         |         |            |
| 7  | June                           | Saturday         | 300                      |      |   |              |                                  |         |         |            |
| :  | July                           | Sunday           | 350                      |      |   |              |                                  |         |         |            |
| )  | August                         |                  | 400                      |      |   |              |                                  |         |         |            |
| 0  | September                      |                  | 450                      |      |   |              |                                  |         |         |            |
| 1  | October                        |                  | 500                      |      |   |              |                                  |         |         |            |
| 2  | November                       |                  | 550                      |      |   |              |                                  |         |         |            |
| 3  | December                       |                  | 600                      |      |   |              |                                  |         |         |            |
| 4  |                                |                  |                          |      |   |              |                                  |         |         |            |
| 5  |                                |                  |                          |      |   |              |                                  |         |         |            |

• To insert a pattern of letters: just type the letters you want to make a pattern of, then drag the cell down to populate data.

| Pa | Home<br>Cut<br>Copy<br>Ste<br>Clipboard | Dainter | Page Layou<br>Calibri<br>B I U | t Formulas |          | Review | View | Team<br>Vrap Text<br>1erge & Cent | ter 🛪 | Genera |
|----|-----------------------------------------|---------|--------------------------------|------------|----------|--------|------|-----------------------------------|-------|--------|
|    | D2                                      | + (     | (* f;                          | Q1         |          |        |      |                                   |       |        |
| 4  | А                                       |         | В                              | С          | D        | E      | F    | G                                 | Н     |        |
| 1  | Months:                                 | Days o  | of Week:                       | Numbers:   | Letters: |        |      |                                   |       |        |
| 2  | January                                 | Mond    | ау                             | 50         | Q1       |        |      |                                   |       |        |
| 3  | February                                | Tuesd   | ау                             | 100        | Q2       |        |      |                                   |       |        |
| 4  | March                                   | Wedn    | esday                          | 150        | Q3       |        |      |                                   |       |        |
| 5  | April                                   | Thurs   | day                            | 200        | Q4       |        |      |                                   |       |        |
| 6  | May                                     | Friday  | 1                              | 250        | Q1       |        |      |                                   |       |        |
| 7  | June                                    | Saturo  | day                            | 300        | Q2       |        |      |                                   |       |        |
| 8  | July                                    | Sunda   | iy                             | 350        | Q3       |        |      |                                   |       |        |
| 9  | August                                  |         |                                | 400        | Q4       |        |      |                                   |       |        |
| 0  | September                               |         |                                | 450        | Q1       |        |      |                                   |       |        |
| 1  | October                                 |         |                                | 500        | Q2       |        |      |                                   |       |        |
| 2  | November                                |         |                                | 550        | Q3       |        |      |                                   |       |        |
| 3  | December                                |         |                                | 600        | Q4       |        |      |                                   |       |        |
| 4  |                                         |         |                                |            |          |        |      |                                   |       |        |
| 5  |                                         |         |                                |            |          |        |      |                                   |       |        |

We value your feedback. Please help us improve our ProductivI.T.y releases by filling out the <u>"Serbisyong Bida"</u> online survey form. You may also email your comments and suggestions to <u>ict-process@pjlhuillier.com</u>. <u>Click here</u> for back issues of ProductivI.T.y in MyLink.